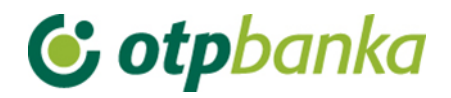

### UPUTE ZA KORISNIKE

# eLEMENT@

### INTERNET BANKARSTVO ZA TVRTKE I OBRTNIKE

### KNJIGOVODSTVENI SERVISI

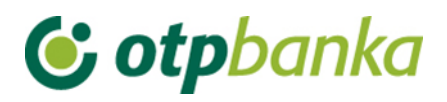

### SADRŽAJ

| 1.    | Dodjela ovlasti                                                              | 3 |
|-------|------------------------------------------------------------------------------|---|
| 2.    | Odabir klijenta                                                              | 4 |
| 3.    | Unos naloga                                                                  | 6 |
| 4.    | Autorizacija naloga i slanje na izvršenje                                    | 7 |
| 5.    | Pregled naloga                                                               | 7 |
| 6.    | Izvod računa                                                                 | 7 |
| 7.    | Pregled obračunate naknade                                                   | 8 |
| 8.    | Ispis naloga                                                                 | 8 |
| 9.    | Stanje i promet računa                                                       | 9 |
| 10.   | Online dodjela ovlasti Knjigovodstvenom servisu za rad po računima od strane |   |
| klije | nta knjigovodstvenog servisa                                                 | 9 |
| 11.   | Opis ostalih transakcija1                                                    | 0 |

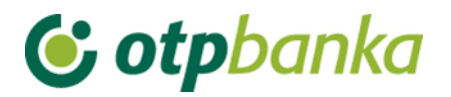

Usluga eLEMENT@ "Knjigovodstveni servisi" uz sve postojeće mogućnosti eLEMENT@-e nudi i:

- obavljanje platnog prometa za Vaše klijente bez potrebe odlaska u Banku
- pregled poslovanja i ispis izvoda za račune Vaših klijenata
- poslovanje uz povoljnije naknade (u odnosu na ostale kanale obavljanja platnog prometa)
- online dodjelu ovlasti Vašim zaposlenicima

Aktivacijom usluge "Knjigovodstveni servisi" možete koristiti sve mogućnosti poslovanja po svojim i računima svojih klijenata sa svojom eLEMENT@-om, s jednom karticom ili tokenom, a sukladno razini koju Vam Vaši klijenti dodijele. Razina ovlasti ima raspon od jednostavnijih pregleda i izvoda po računu pa do složenijih grupa ovlasti poput izvršenja i autorizacije platnih naloga.

Da bi aktivirali uslugu Knjigovodstveni servisi morate posjedovati aktivnu eLEMENT@-u te u Banci potpisati Izjavu kojom će Vaš klijent definirati razinu ovlasti do koje možete raditi po njegovim računima.

Izjavu potražite na Internet stranici www.otpbanka.hr ili kod Vašeg nadležnog komercijalista.

Ugovaranje i korištenje usluge "Knjigovodstveni servisi" ne povećava mjesečnu naknadu za korištenje Vaše eLEMENT@-e i eLEMENT@-e koju koriste Vaši klijenti. Dakle, sve navedene pogodnosti možete koristiti uz jedinstvenu naknadu kao i za poslovanje samo po Vašim računima.

#### 1. Dodjela ovlasti

Ukoliko knjigovodstveni servis posjeduje više od jedne smart kartice (tokena), istima je potrebno dodijeliti ovlasti za rad po računima klijenta knjigovodstvenog servisa. Transakcijom "*Dodjela ovlasti*", glavna kartica knjigovodstvenog servisa (kartica sa svim ovlastima - master) dodjeljuje ovlasti dodatnoj kartici (kartica sa nižim ovlastima - slave) za rad po računu željenog poslovnog subjekta tj. klijenta knjigovodstvenog servisa. Prvi korak je povezivanje klijenta knjigovodstvenog servisa sa dodatnom karticom ili tokenom. Dodjela ovlasti vrši se sa istoimenom transakcijom, koristeći se pri tomu sa opcijom "Dodjela ovlasti - klijent KS-a" (Slika 1.).

| lme korisnika            | Dodavanje/izmjena korisnika | Broj tokena | Vrsta tokena | Dodjela ovlasti | Dodjela ovlasti za klijente<br>knjigovodstvenog servisa |  |  |  |
|--------------------------|-----------------------------|-------------|--------------|-----------------|---------------------------------------------------------|--|--|--|
| TEST D.O.O HR37240700011 |                             |             |              |                 |                                                         |  |  |  |
| DEMO KORISNIK            | Izmjena korisnika tokena    | 5000006595  | Dodatna      | Dodjela ovlasti | Dodjela ovlasti-klijenti KS-a                           |  |  |  |
| DEMO KORISNIK 2          | Izmjena korisnika tokena    | 5000006571  | Glavna       | lma sve ovlasti | lma sve ovlasti                                         |  |  |  |

Slika 1. Dodjela ovlasti

Nakon odabira opcije "*Dodjela ovlasti - klijent KS-a*" za željenog djelatnika knjigovodstvenog servisa (dodatna kartica sa nižim ovlastima - slave), na zaslonu se prikazuje popis klijenata knjigovodstvenog servisa (Slika 2.).

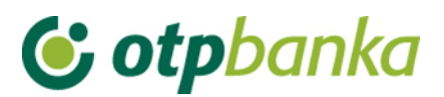

| 😔 Dodjela ovlasti za klijent | <u>&lt;&lt; Natrag</u> |                                       |
|------------------------------|------------------------|---------------------------------------|
| Prometni račun [HRK]         | Naziv klijenta         | Dodjela ovlasti                       |
| HR45240700011                | DEMO 1 D.O.O.          | ❷ <u>Dodjela ovlasti</u>              |
| HR53240700011                | DEMO 2 D.O.O.          | ❷ <u>Dodjela ovlasti</u>              |
| HR24240700011                | DEMO 3 D.O.O.          | <mark>❷</mark> <u>Dodjela ovlasti</u> |

Slika 2. Prikaz klijenata knjigovodstvenog servisa za dodjelu ovlasti

Odabirom opcije "*Dodjela ovlasti*" na zaslonu se prikazuje popis svih mogućih transakcija za koje glavna kartica knjigovodstvenog servisa ovlašćuje za rad dodatnu karticu knjigovodstvenog servisa, a po računu željenog klijenta knjigovodstvenog servisa (Slika 3.).

| Pregled/ažuriranje ovlasti                                                                           | <u>&lt;&lt; Natrag</u> |  |  |  |  |  |  |  |
|----------------------------------------------------------------------------------------------------|------------------------|--|--|--|--|--|--|--|
|                                                                                                    | Označi sve             |  |  |  |  |  |  |  |
| PREGLED OVLASTI ZA KORISNIKA: DEMO 3 D.O.O. (ID korisnika: 5) )<br>OVLASTI ZA RAČUN: HR3724070001100 |                        |  |  |  |  |  |  |  |
| Dodjela ovlasti                                                                                      |                        |  |  |  |  |  |  |  |
| IZBORNIK KUNE                                                                                        |                        |  |  |  |  |  |  |  |
| Unos novog naloga                                                                                    |                        |  |  |  |  |  |  |  |
| Izmjena naloga                                                                                       |                        |  |  |  |  |  |  |  |
| Brisanje naloga                                                                                      |                        |  |  |  |  |  |  |  |
| Autorizacija naloga                                                                                  |                        |  |  |  |  |  |  |  |
| Poništi autorizaciju                                                                                 |                        |  |  |  |  |  |  |  |
| Slanje naloga na izvršenje                                                                           |                        |  |  |  |  |  |  |  |
| Pregled naloga                                                                                       |                        |  |  |  |  |  |  |  |
| Izvod računa                                                                                         |                        |  |  |  |  |  |  |  |
| Pregled obračunate naknade                                                                           |                        |  |  |  |  |  |  |  |
| Ispis naloga                                                                                         |                        |  |  |  |  |  |  |  |
| IZBORNIK DEVIZE                                                                                      |                        |  |  |  |  |  |  |  |
| Devizni platni promet                                                                                |                        |  |  |  |  |  |  |  |
| Unos novog naloga                                                                                    |                        |  |  |  |  |  |  |  |
| Izmjena naloga                                                                                       |                        |  |  |  |  |  |  |  |
| Brisanje naloga                                                                                      |                        |  |  |  |  |  |  |  |
| Autorizacija naloga                                                                                  |                        |  |  |  |  |  |  |  |
| Ispis naloga                                                                                         |                        |  |  |  |  |  |  |  |
| Pregled naloga                                                                                       |                        |  |  |  |  |  |  |  |

Slika 3. Pregled ovlasti za korisnika

#### 2. Odabir klijenta

Da bi knjigovodstveni servis mogao raditi transakcije po računu vlastitog klijenta, potrebno je izvršiti online rekonfiguraciju, tj. prijavu za rad po računima klijenta. Nakon klasične prijave za rad u eLEMENT@ internet bankarstvo, za prijavu za rad po računima klijenta knjigovodstvenog servisa koristi se transakcija "*Odabir klijenta*" u lijevom djelu zaslona (slika 4).

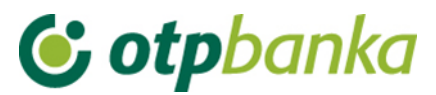

| • | Dodjela ovlasti                |
|---|--------------------------------|
| • | ODABIR KLIJENTA                |
| • | Stanje i promet računa         |
| • | Visa Business Electron kartice |
| • | Pregled obavijesti             |
| • | Pregled akreditiva             |
| • | Pregled garancija              |
| • | Pregled kredita                |
| • | Pregled oročenja               |
| • | Pregled ovlasti                |
| • | Postavke aplikacije            |
| • | Odjava                         |
|   |                                |

#### Slika 4. Izbornik

ili u gornjem desnom dijelu zaslona eLEMENT@ internet bankarstva (Slika 5.).

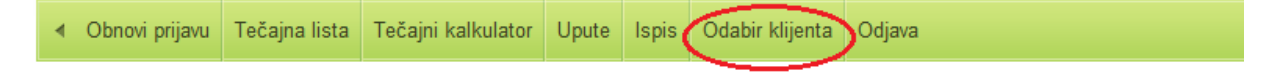

Slika 5. Izbornik u desnom dijelu zaslona

Odabirom opcije "*Odabir klijenta*" na zaslonu se prikazuje popis svih klijenata sa kojima knjigovodstveni servis ima potpisanu Izjavu kojom klijent knjigovodstvenog servisa definira razinu ovlasti do koje se može raditi po njegovim računima. (Slika 6.).

| O.<br>Naziv knjigovodstvenog servisa | Status prijave        |
|--------------------------------------|-----------------------|
| Naziv knjigovodstvenog servisa       | Status prijave        |
|                                      |                       |
|                                      | Prijavljen            |
| Naziv klijenta                       | Označi za unos naloga |
|                                      | <u>Prijava</u>        |
|                                      | Prijava               |
|                                      | Prijava               |
|                                      | <u>Naziv klijenta</u> |

Slika 6. Odabir klijenta

Ukoliko je moguća prijava knjigovodstvenog servisa za rad po računima svog klijenta, u stupcu "*Označi za unos naloga*", opcijom "*Prijava*" djelatnik knjigovodstvenog servisa prijavljuje se za rad po računima odabranog klijenta. (Slika 6.).

Nakon odabira opcije "*Prijava*", pokreće se proces rekonfiguracije korisnika za rad po računu klijenta knjigovodstvenog servisa. Ažurira se polje "Trenutno ste prijavljeni za rad s računom", a u stupcu pod nazivom "*Označi za unos naloga*" opcija "*Prijava*" mijenja se u status "Prijavljen" (Slika 7.).

| 🕑 otpbanka                                                                               |                                |                        |  |  |  |  |  |  |
|------------------------------------------------------------------------------------------|--------------------------------|------------------------|--|--|--|--|--|--|
| 👴 Odabir klijenta                                                                        |                                | <u>&lt;&lt; Natrag</u> |  |  |  |  |  |  |
| TRENUTNO STE PRIJAVLJENI ZA RAD S RAČUNOM:           HR45240700011         DEMO 1 D.O.O. |                                |                        |  |  |  |  |  |  |
| Račun knjigovodstvenog<br>servisa                                                        | Naziv knjigovodstvenog servisa | Status prijave         |  |  |  |  |  |  |
| HR37240700011                                                                            | TEST D.O.O.                    | Prijava                |  |  |  |  |  |  |
| Prometni račun [HRK]                                                                     | Naziv klijenta                 | Označi za unos naloga  |  |  |  |  |  |  |
| HR45240700011                                                                            | DEMO 1 D.O.O.                  | Prijavljen             |  |  |  |  |  |  |
| HR53240700011                                                                            | DEMO 2 D.O.O.                  | Prijava                |  |  |  |  |  |  |

Slika 7. Prijavljen klijent knjigovodstvenog servisa

Prijava za rad po računu klijenta knjigovodstvenog servisa reflektira se na sadržaj u gornjem desnom dijelu zaslona, kako bi korisnik u svakom momentu mogao vidjeti naziv klijenta po čijim računima trenutno radi. Opcija "*Odjavi se s klijenta*" omogućava direktan povrat za rad po osnovnim računima knjigovodstvenog servisa.

Napomena: Korištenjem opcija "Račun primatelja (HRK)", "Naziv klijenta" i "Označi za unos", može se napraviti sortiranje liste klijenata prema navedenim kriterijima, tj. prema broju računa, nazivu klijenta ili trenutnom statusu Prijavljen / Prijava.

#### 3. Unos naloga

Kada je knjigovodstveni servis prijavljen za rad po računu svog klijenta u transakciji "*Unos novog naloga*" u polju "Račun pošiljatelja" automatizmom se poziva broj prijavljenog računa klijenta sa kojeg se vrši plaćanje (Slika 8.).

| 😔 Nalog za plaćanje                              |                                                                | Pomoć ? |  |
|--------------------------------------------------|----------------------------------------------------------------|---------|--|
| Lzbor predloška                                  | IZNOS kn                                                       |         |  |
| PLATITELJ: naziv (ime) i adresa<br>DEMO 1 D.O.O. | Broj računa platitelja / IBAN<br>HR37240700011 - DEMO 1 D.O.O. |         |  |
| PETRINJSKA 10000 ZAGREB                          | Model Poziv na broj platitelja<br>HR                           |         |  |
| PRIMATELJ: naziv (ime) i adresa                  | Broj računa primatelja / IBAN <u>Kontrola prima</u>            |         |  |
|                                                  | Model Poziv na broj primatelja (odobrenja) HR                  |         |  |
| Šifra namjene<br>Datum izvršenja                 | Opis plaćanja                                                  |         |  |
|                                                  |                                                                |         |  |
|                                                  | Vpiši nalog 😫 O                                                | dustani |  |

Slika 8. Unos naloga za klijenta knjigovodstvenog servisa

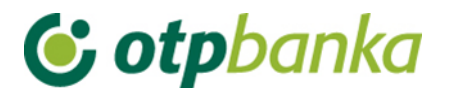

#### 4. Autorizacija naloga i slanje na izvršenje

Kada je knjigovodstveni servis prijavljen za rad po računu svog klijenta, u transakciji "*Autorizacija naloga*" automatizmom se pozivaju nalozi zadani sa prijavljenog računa klijenta. Postupak autorizacije naloga opisan je u glavnim poglavljima ove upute (za smart kartice i tokene)(Slika 9.).

| 😔 Autorizacija naloga - c | dabir       |                     |       |            | <u>&lt;&lt; Natrag</u> |  |
|---------------------------|-------------|---------------------|-------|------------|------------------------|--|
|                           |             |                     |       |            | 🗌 Označi sve           |  |
| Račun primatelj           | a / IBAN    | Naziv primatelja    | Iznos | Izvršenje  | Autorizacija           |  |
| HR37240700011             | DEMO 1 D.O. | 0.                  |       |            |                        |  |
| HR66240700011             |             | DEMO PRIMATELJ 150, |       | 18.11.2014 |                        |  |
|                           |             |                     |       | 🖌 Auto     | orizacija 🔀 Odustani   |  |

Slika 9. Autorizacija naloga

Nakon autorizacije naloga (u ovom slučaju dvije autorizacije), naloge je potrebno poslati na izvršenje koristeći pri tomu transakciju "*Slanje naloga na izvršenje*" u desnom okviru zaslona.

#### 5. Pregled naloga

Kada je knjigovodstveni servis prijavljen za rad po računu svog klijenta, u transakciji "*Pregled naloga*" u polju "Račun pošiljatelja" automatizmom se poziva prijavljeni račun klijenta knjigovodstvenog servisa (Slika 10.).

| \varTheta Pregled kunsk            | ih naloga - opcije |    |          |        |   |        |            |       |            | <u>&lt;&lt; Natraq</u> |
|------------------------------------|--------------------|----|----------|--------|---|--------|------------|-------|------------|------------------------|
| Račun platitelja                   | HR37240700011      | -  | DEMO 1 [ | 0.0.0. | • | Period | 18.11.2014 | 🛄 do  | 18.11.2014 |                        |
| Iznos naloga od<br>(nije obavezno) |                    | do |          |        |   | Datum  | Unosa      | -     | Vrsta SV   |                        |
| IBAN primatelja<br>(nlje obavezno) |                    |    | Sve dat  | oteke  | • | Status | Svi nalozi | -     | Pregled Os | snovni 💌               |
|                                    |                    |    |          |        |   |        | V Do       | hvati | Excel      | 🕻 Odustani             |
|                                    |                    |    | <b>.</b> |        |   |        |            |       |            |                        |

#### Slika 10. Pregled kunskih naloga

#### 6. Izvod računa

Kada je knjigovodstveni servis prijavljen za rad po računu svog klijenta, u transakciji "*Izvodi računa*" u polju "Račun pošiljatelja" automatizmom se poziva prijavljeni račun klijenta knjigovodstvenog servisa (Slika 11).

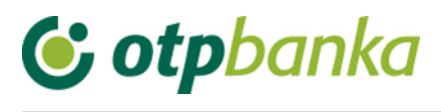

| → Izvod racuna                                                                 | <u>atraq</u> |
|--------------------------------------------------------------------------------|--------------|
|                                                                                |              |
| Račun:         HR37240700011         - DEMO 1 D.O.O.                           |              |
| Format izvoda: Nova struktura                                                  |              |
| Vrsta prikaza                                                                  |              |
| Pregled po datumu od: [17.11.2014] do 17.11.2014                               |              |
| Dohvati                                                                        |              |
|                                                                                |              |
| DOKUMENTI S OPISOM FORMATA IZVODA                                              |              |
| Eormat za dostavu izvadaka klijentima - primjena od 04.06.2012                 |              |
| Detaljni pregled prometa na tekući datum - 18.11.2014                          |              |
| Promet za račun:         HR37240700011         - DEMO 1 D.O.O.         Pregled |              |

Slika 11.lzvod računa

#### 7. Pregled obračunate naknade

Kada je knjigovodstveni servis prijavljen za rad po računu svog klijenta, u transakciji "*Pregled obračunate naknade*" u polju "Račun" automatizmom je upisan prijavljeni račun klijenta knjigovodstvenog servisa (Slika 12).

| Prikaz obračunate naknade |                        |                            |             |         |  |  |  |
|---------------------------|------------------------|----------------------------|-------------|---------|--|--|--|
| Račun                     | HR37240700011          | - DEMO D.O.O.              |             |         |  |  |  |
| Period obračuna           | Naknada za period od ( | )1.12.2013 do 31.12.2013 💌 | PDF" Format | Dohvati |  |  |  |

Slika 12. Prikaz obračunate naknade

### 8. Ispis naloga

Kada je knjigovodstveni servis prijavljen za rad po računu svog klijenta u transakciji "*Ispis naloga* " u polju "Račun pošiljatelja" automatizmom je upisan prijavljeni račun klijenta knjigovodstvenog servisa (Slika 13).

| \varTheta Ispis kunskih nalog              | a - Opcije    |          |          |           |                           |                |                  | <u>&lt;&lt; Natraq</u> |
|--------------------------------------------|---------------|----------|----------|-----------|---------------------------|----------------|------------------|------------------------|
| Račun platitelja                           | HR37240700011 | - DEMO : | L D.O.O. |           |                           | Po datumu      | Unosa            |                        |
| Račun primatelja / IBAN<br>(nije obavezno) |               |          | 🗸 IBAN   | Za period | 18.11.2014                | 🛄 do           | 18.11.2014       |                        |
| Iznos naloga od<br>(nije obavezno)         |               | do       |          |           | Vrsta unosa<br>Svi nalozi | Nalozi iz date | oteke 🔘 Pojedina | ačno uneseni           |
|                                            |               |          |          |           |                           |                |                  |                        |
|                                            |               |          |          |           | 🖌 Dohvati                 | 🚺 Skupr        | no (*.zip) 😫     | Odustani               |
|                                            |               |          |          |           |                           |                |                  |                        |

Slika 13. Ispis kunskih naloga

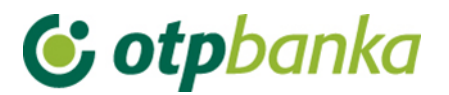

#### 9. Stanje i promet računa

Kada je knjigovodstveni servis prijavljen za rad po računu svog klijenta u transakciji "*Pregled naloga* " automatizmom se pozivaju podaci za prijavljen račun klijenta knjigovodstvenog servisa (Slika 14).

| O Promet, stanje i podaci o računu |                                   |            |                            |        |        |          |
|------------------------------------|-----------------------------------|------------|----------------------------|--------|--------|----------|
| Račun                              | Opis                              | Stanje     | Raspoloživo <sup>(1)</sup> | Valuta | Promet | Podaci   |
| Naziv: DEMO 1 D.O.O.               |                                   |            |                            |        |        |          |
| HR37240700011                      | PROMETNI RAČUN DPO                | 150.358,39 | 150.358,39                 | HRK    | Promet | ₽ Podaci |
| HR37240700011                      | RAČUN ZA REDOVNO POSLOVANJE PS    | 0,00       | 0,00                       | EUR    | Promet | ₽ Podaci |
| HR37240700011                      | RAČUN ZA REDOVNO POSLOVANJE PS    | 0,00       | 0,00                       | USD    | Promet | ₽ Podaci |
| 512050055444                       | Račun redovne kamate 090206042004 | 0,00       | 0,00                       | EUR    | Promet | ₽ Podaci |

Slika 14. Promet, stanje i podaci o računu

## 10. Online dodjela ovlasti Knjigovodstvenom servisu za rad po računima od strane klijenta knjigovodstvenog servisa

Ukoliko su zadovoljena dva uvjeta i to: Da su poslovni subjekt (klijent servisa) i knjigovodstveni servis Izjavom regulirali uključenje predmetne online usluge, te da su obje strane korisnici eLEMENT@ internet paket, putem eLEMENT@ internet bankarstva moguć je online nadzor i administriranje nivoa ovlasti knjigovodstvenog servisa danih od strane poslovnog subjekta tj. klijenta knjigovodstvenog servisa.

Transakcija "*Dodjela ovlasti*" korisniku usluge knjigovodstvenog servisa omogućava dodjelu i oduzimanje ovlasti. nakon poziva transakcije "*Dodjela ovlasti*" na zaslonu se prikazuje slijedeće (Slika 15.):

| 📀 Pregled/dodjela ovlasti za korisnika |                                                                    | <u>&lt;&lt; Natraq</u>          |  |  |  |  |
|----------------------------------------|--------------------------------------------------------------------|---------------------------------|--|--|--|--|
|                                        |                                                                    |                                 |  |  |  |  |
| KNJIGOVODSTVENI SERVIS                 |                                                                    |                                 |  |  |  |  |
| Naziv knjigovodstvenog servisa         | Dodjela ovlasti-pojedinačno                                        | Dodjela ovlasti-grupe           |  |  |  |  |
| TEST D.O.O.                            | 🥺 <u>Dodjela ovlasti (pojedinačno po zaslonima)</u> ( <sup>)</sup> | Dodjela ovlasti (grupe ovlasti) |  |  |  |  |

Slika 15. Pregled i dodjela ovlasti za korisnika

Na primjeru sa slike gore, korisnik usluge knjigovodstvenog servisa (knjigovodstveni servis je u primjeru nazvan TEST D.O.O.) korištenjem online transakcije "*Dodjela ovlasti*" ovlašćuje knjigovodstveni servis za grupe transakcija ili svaku transakciju pojedinačno ovisno o željama i potrebama. Ukoliko se pozove opcija "*Dodjele ovlasti pojedinačno po zaslonima*", ulazi se u klasičan izbornik dodjele ovlasti za sve trenutno raspoložive transakcije na internet bankarstvu OTP banke, te se ovlast dodjeljuje za svaku od njih. U slučaju odabira opcije "*Dodjela ovlasti - grupe ovlasti*" na zaslonu se pojavljuje kako slijedi (Slika 16.):

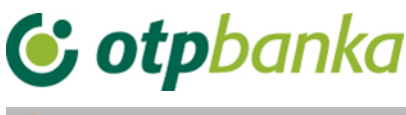

| Pregled/ažuriranje ovlasti |                                       | <u>&lt;&lt; Natrag</u> |  |  |  |
|----------------------------|---------------------------------------|------------------------|--|--|--|
|                            | Označi sve                            |                        |  |  |  |
| DODJELA OVLASTI Z          | A KNJIGOVODSTVENI SERVIS: TEST D.O.O. |                        |  |  |  |
| Pregledi                   |                                       | Detalji                |  |  |  |
| Unosi, izmjene i brisanje  |                                       | i Detalji              |  |  |  |
| Autorizacija HRK           |                                       | i Detalji              |  |  |  |
| Autorizacija devize        |                                       | Detalji                |  |  |  |
|                            |                                       |                        |  |  |  |
|                            |                                       | Yeotvrda 🗶 Odustani    |  |  |  |
|                            |                                       |                        |  |  |  |

Slika 16. Ažuriranje ovlasti

Na primjeru zaslona (Slika 16.) vidljive su četiri grupe transakcija. Popis sadržaja svake grupe moguće je pozvati opcijom "*Detalji*". Grupa transakcija za koju se želi dati ovlast knjigovodstvenom servisu označava se stavljanjem kvačice u "checkbox". Transakcija je potrebno autorizirati. Date ovlasti reflektiraju se na sve pod račune (11, 13, 14, 15, 18)

Važno: Dodjelom pojedinačnih ovlasti za korisnika poništavaju se ovlasti zadane za grupu ovlasti i obratno.

Ovlasti koje dodjeljuje poslovni subjekt svom knjigovodstvenom servisu pridružuju se samo glavnoj (master) kartici ili glavnom tokenu knjigovodstvenog servisa. Daljnji prijenos ovih ovlasti na dodatne smart kartice ili dodatne tokene unutar knjigovodstvenog servisa vrši glavna kartica ili glavni token tog knjigovodstvenog servisa.

#### 11. Opis ostalih transakcija

Kada je knjigovodstveni servis prijavljen za rad po računu svog klijenta, sve ostale ponuđene transakcije vezuju se na račune prijavljenog klijenta knjigovodstvenog servisa. Transakcije se izvode na jednak način kao kada se radi po vlastitim računima, što je opisano u glavnom djelu ovih uputa.

U nastavku je popis grupa i pojedinačnih transakcija koje je moguće obavljati strane knjigovodstvenog servisa a u ime klijenta tog servisa: Devizno plaćanje, predlošci, datoteke sa nalozima, datoteka plaća, Visa Business, Visa Business electron, pregled akreditiva, pregled garancija, pregled kredita, pregled oročenja.